## ShareCare v9.1.0

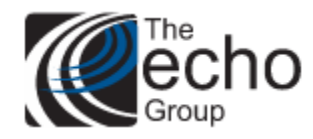

### Version 9.1.0 Released June 30, 2022

## **INTRODUCTION**

ShareCare version 9.1.0 includes updates for various improvement requests and statements of work, in addition to bug fixes.

# **SAAS CUSTOMERS**

Echo support will contact you to determine the best time to install this version.

# **SELF-HOSTED CUSTOMERS**

Do not install this version until 9.0.6 has been installed.

IT IS HIGHLY RECOMMENDED THAT YOU PERFORM AND VERIFY A FULL DATABASE BACKUP PRIOR TO INSTALLING ANY UPGRADES, ENSURING THAT YOUR DATABASE CAN BE RESTORED IF NEEDED.

Please note that users will be unable to access ShareCare while the version is being installed. If you have any questions about this process or items requiring Administration, please contact Echo Technical Support at (603) 447-8600 or email <a href="mailto:support@echoman.com">support@echoman.com</a>.

# **Customer Funded ShareCare Enhancements**

## **Telehealth Modifiers for Medicare and Commercial Payers SOW-39**

This statement of work addresses the need for new floating modifiers for Medicare and commercial insurance billing. These modifiers were added to the current Telehealth "Place of Service" Option List found in *Facility > Fiscal Objects > Facility* on the Option List Maintenance screen. In addition, the Noridian Medicare 837 claim and CMS1500 claim processes were updated to check for Floating Modifiers based on the consumer service's Place of Service.

The following configuration tasks should be completed by a ShareCare system administrator.

- 1. Verify or Add the Telehealth Place of Service Option List.
  - Verify Existing
    - Navigate to the *Fiscal > Fiscal Objects > Facility* screen.
    - Locate the Facility Place of Service field and click on the red asterisk.

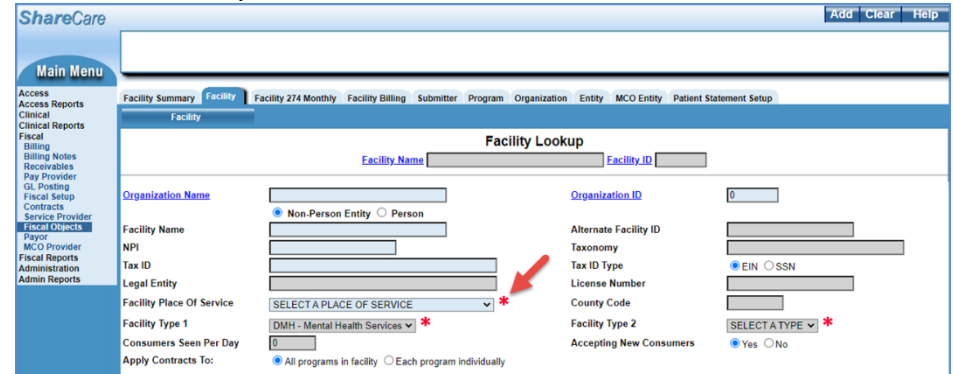

 In the *Edit Option* screen that opens, find the existing Telehealth Place of Service and ensure the HIPAA XREF Code field value is '02,' as shown below.

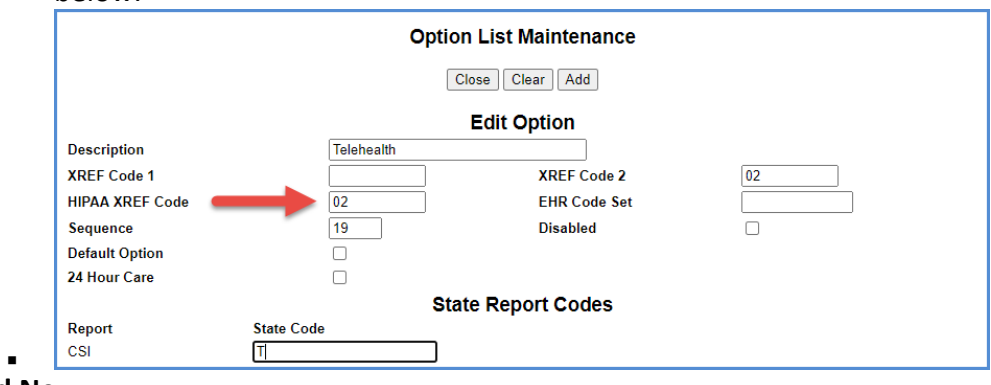

- Add New
  - Navigate to and Open the Option List Maintenance screen as above.

- To ensure that the ShareCare claim process recognizes this new Place of Service, the option description must contain *Telehealth* by itself or enclosed in parentheses with added description. The following are examples of valid descriptions.
  - (Telehealth) Audio + Visual
  - Covid-19 (Telehealth)
  - Special (Telehealth) Services Audio Visual
  - The HIPAA XREF code must be '02.'

#### 2. Configure the Floating Modifiers

• On the same Option List Maintenance Screen, scroll down to the *Bill Format Codes* section and locate the two new modifiers: *Medicare Claim Floating Modifier* and *Insurance Claim Floating Modifier*.

|                                                             | Optio            | n List Maintenance  |                              |
|-------------------------------------------------------------|------------------|---------------------|------------------------------|
|                                                             | C                | ose Clear Update    |                              |
|                                                             |                  | Edit Option         |                              |
| Description                                                 | Telehealth       |                     |                              |
| XREF Code 1                                                 |                  | XREF Code 2         |                              |
| HIPAA XREF Code                                             | 02               | EHR Code Set        | 22                           |
| Sequence                                                    | 0                | Disabled            | 0                            |
| Default Option                                              | 0                |                     |                              |
| 24 Hour Care                                                | 0                |                     |                              |
|                                                             | Sta              | te Report Codes     |                              |
| Report State C                                              | Code             |                     |                              |
| CSI T                                                       |                  |                     |                              |
|                                                             | Bi               | II Format Codes     |                              |
| Bill Format                                                 |                  | Bill Format Code    |                              |
| Option List Cross Reference #2<br>- CMS 1500                |                  |                     |                              |
| Option List Cross Reference #4                              |                  |                     |                              |
| - Flat File                                                 |                  |                     |                              |
| Option List Cross Reference #5                              |                  |                     |                              |
| - Drug MediCal electronic file     - HIPAA 837 Professional |                  |                     |                              |
| Medicare Claim Floating Modifier                            |                  |                     |                              |
| Insurance Claim Floating Modifier                           |                  |                     |                              |
| facility table                                              | e-place of servi | ce option list      |                              |
| he floating modifi                                          | er fields mu     | st be populated fo  | r billing Telehealth Service |
| etting the Medica                                           | re Claim Floo    | ating Modifier to " | 95.'                         |
| Medicare Claim Floating M                                   | lodifier         |                     | 95                           |

When claims are processed, the **Noridian Medicare 837 claim** program was modified to check for a value in the **Medicare Claim Floating Modifier** field in the Options List for the Facility that corresponds to the consumer service's Place of Service. If it is populated, this modifier is added to the Medicare claim. Similarly, the **CMS1500** claims program was modified to check for a value in the **Insurance Claim Floating Modifier** field in the Options List for the Facility that corresponds to the consumer service's Place of Service. If it is populated, this modifier is added to the commer service's Place of Service. If it is populated, this modifier is added to the commercial Payer claim.

GT

0

0

0

Insurance Claim Floating Modifier

## Taxonomy Code Option List, SOW-45 Contra Costa Only

This Contra Costa specific enhancement adds a Taxonomy code Option List as a data entry alternative. When entering the Taxonomy for an MHS, MCO, or ADO provider, the user is now able to select from the Option List values.

| Eman Address               |                                             |
|----------------------------|---------------------------------------------|
| Gender                     | SELECT AN OPTION 🗸 *                        |
| Social Security Number     |                                             |
| Taxonomy Code              | Taxonomy Code 🛛 👻 🗮 🗆 Enter Custom Taxonomy |
| Tax ID                     | Taxonomy Code                               |
| PTAN/UPIN                  | 103GC0700X                                  |
| Employee Number            | 103TA0400X                                  |
| Job Title                  | 101YP1600X                                  |
| ID                         | 101YP2500X                                  |
| DEA Number Expiration Date |                                             |
| Termination Date           |                                             |

However, if the needed code is not available, the user can check the *Enter Custom Taxonomy* box next to the Options List, which then replaces the Option List with a regular data-entry field for manual entry of the code.

| Email Address              |                                   |
|----------------------------|-----------------------------------|
| Gender                     | SELECT AN OPTION V                |
| Social Security Number     | · · · ·                           |
| Taxonomy Code              | 103TC1900X Zenter Custom Taxonomy |
| Tax ID                     |                                   |
| PTAN/UPIN                  |                                   |
| Employee Number            |                                   |
| Job Title                  | TITLE V *                         |
| <u>ID</u>                  |                                   |
| DEA Number Expiration Date |                                   |
| Termination Date           |                                   |
|                            |                                   |

The local ShareCare administrator is responsible for maintaining the list of Taxonomy codes in the Option List which can be accessed by selecting the red asterisk.

| Ognori L                                                              | lot Maintana                                                                                                    | ince - Google Chri       | -                            |                                   |                              | -                      |         | ×     |
|-----------------------------------------------------------------------|----------------------------------------------------------------------------------------------------|--------------------------|------------------------------|-----------------------------------|------------------------------|------------------------|---------|-------|
| A Note                                                                | cure nh                                                                                                    | orgaustin \$1/A          | Inin/Optics                  | itit Min/O                        | ptionUrt_3                   | iel chirilgeo          | up,ide  | 111   |
|                                                                       |                                                                                                    | Opti                     | Close Ci<br>Edit O           | Maintena<br>eer Add               | ince                         |                        |         |       |
| Descripti<br>XREF Co<br>HIPAA XR<br>Sequence<br>Default O<br>Medicare | on<br>de 1<br>EF Code<br>ption<br>Claim Filoa                                                                                                    | ting Woother             | 3                            | XREF Code<br>EHR Code<br>Disabled | le 2<br>i Set                | 0                      | _       |       |
| Insurance                                                             | Claim Floa                                                                                                    | rting Modifier           |                              |                                   |                              |                        |         |       |
|                                                                       | T                                                                                                    | axonomy C                | ode                          |                                   |                              |                        |         |       |
| Sequence                                                              | Changes                                                                                                    | Description              | Cross<br>Reference<br>Code 1 | Cross<br>Reference<br>Code 2      | HIPAA<br>Reference<br>Code 2 | EHR<br>Code Dis<br>Set | abled D | etaul |
| 12                                                                    | Ves ::                                                                                                    | 101YM0800X               |                              |                                   |                              |                        |         |       |
| 22                                                                    | Yes                                                                                                    | 103GC0720X               |                              |                                   |                              |                        |         |       |
| M.                                                                    | Yes                                                                                                    | 103TA0400X               |                              |                                   |                              |                        |         |       |
|                                                                       | Yes                                                                                                    | 1037 C0700X              |                              |                                   |                              |                        |         |       |
| 42.                                                                   | a sea handa handa | All shares and shares of |                              |                                   |                              |                        |         |       |
| 42.                                                                   | Yes                                                                                                    | 101119-16003             |                              |                                   |                              |                        |         |       |

## **Clinical Authorizations Changes Update, SOW-101 Contra Costa Only**

Changes to the Authorizations screens were completed to improve the tracking of Approval Status. Selecting the Authorization Number lookup on the *Clinical > Authorizations > Authorizations* screen, the displayed list of Authorizations now displays a new column, Approval Status. A value of *Approve, Deny*, or *Pending*, is displayed.

| ShareCare                         |                            |                   |                          |                        |                            |                                                                                                    |             |                        |          | C                              | lose Ne  | xt 20 Help  |
|-----------------------------------|----------------------------|-------------------|--------------------------|------------------------|----------------------------|----------------------------------------------------------------------------------------------------|-------------|------------------------|----------|--------------------------------|----------|-------------|
| Main Menu                         |                            | Filter No         |                          | Filte                  | r No                       |                                                                                                    |             |                        |          |                                |          |             |
| Access                            | Authorizations             |                   |                          |                        |                            |                                                                                                    |             |                        |          |                                |          |             |
| Clinical                          |                            |                   |                          |                        |                            |                                                                                                    |             |                        |          |                                |          |             |
| Admissions                        |                            |                   |                          |                        |                            |                                                                                                    |             |                        |          |                                |          |             |
| Diagnosis<br>Authorizations       |                            |                   |                          |                        | Au                         | thorizations                                                                                                   |             |                        |          |                                |          |             |
| Medications                       |                            |                   |                          |                        | Records:                   | 1 through 20 of 5357                                                                                           |             |                        |          |                                |          |             |
| Progress Notes<br>Treatment Plans | Authorization No.<br>29968 | External Auth No. | Begin Date<br>08/01/2020 | End Date<br>09/30/2020 | Approval Status<br>Approve | Consumer                                                                                                    | ID<br>20039 | Facility<br>Susanville | 1D<br>48 | Program<br>MH-Adult Outpatient | 1D<br>47 | Provider ID |
| Communication Notes               | 29970                      |                   | 08/01/2020               | 12/31/2020             | Approve                    |                                                                                                    | 20044       |                        |          |                                |          |             |
| Adult Outcomes                    | 29971                      |                   | 01/01/2020               | 12/31/2020             | Approve                    |                                                                                                    | 20041       | Susanville             | 48       | MH-Adult Outpatient            | 47       |             |
| Clinical Setup                    | 29964                      |                   | 08/15/2019               | 08/31/2019             | Approve                    |                                                                                                    | 155/6       | Course and             | 40       |                                |          |             |
| Treatment Plan Setup              | 20046                      |                   | 07/01/2019               | 06/20/2020             | Approve                    |                                                                                                    | 20020       | Susanville             | 40       | MH Adult Outpatient            | 47       |             |
| Outcome Setup                     | 29960                      |                   | 07/01/2019               | 07/31/2019             | Approve                    |                                                                                                    | 20035       | Susanville             | 40       | MH-Adult Outpatient            | 47       |             |
| Claim Entry                       | 29961                      |                   | 07/01/2019               | 07/31/2019             | Pending                    |                                                                                                    | 20042       | Susanville             | 48       | MH-Adult Outpatient            | 47       |             |
| Clinical Reports                  | 29962                      |                   | 07/01/2019               | 07/31/2019             | Deny                       |                                                                                                    | 20043       | Susanville             | 48       | MH-Adult Outpatient            | 47       |             |
| Fiscal                            | 29963                      |                   | 07/01/2019               | 07/31/2019             | Deny                       |                                                                                                    | 20044       | Susanville             | 48       | MH-Adult Outpatient            | 47       |             |
| Fiscal Reports                    | 29939                      |                   | 03/19/2018               | 03/18/2019             | Pending                    |                                                                                                    | 143         | Susanville             | 48       | Outreach or Engagement         | 75       |             |
| Administration                    | 29936                      |                   | 09/12/2014               | 11/11/2014             | Approve                    |                                                                                                    | 17325       |                        |          |                                |          |             |
| Remain reports                    | 29933                      |                   | 09/09/2014               | 11/08/2014             | Approve                    |                                                                                                    | 17974       |                        |          |                                |          |             |
|                                   | 29930                      |                   | 08/25/2014               | 10/24/2014             | Approve                    |                                                                                                    | 18679       |                        |          |                                |          |             |
|                                   | 29927                      |                   | 08/21/2014               | 10/20/2014             | Approve                    |                                                                                                    | 18677       |                        |          |                                |          |             |
|                                   | 29924                      |                   | 08/15/2014               | 10/14/2014             | Approve                    |                                                                                                    | 18674       |                        |          |                                |          |             |
|                                   | 29921                      |                   | 08/11/2014               | 10/10/2014             | Approve                    |                                                                                                    | 18670       |                        |          |                                |          |             |
|                                   | 20046                      |                   | 07/30/2014               | 09/29/2014             | Approve                    |                                                                                                    | 18660       |                        |          |                                |          |             |
|                                   | 29912                      |                   | 07/21/2014               | 09/20/2014             | Approve                    |                                                                                                    | 14555       |                        |          |                                |          |             |
|                                   | 23312                      |                   | 0772172014               | 03/20/20 (4            | Appiore                    | the second second second second second second second second second second second second second second second s | 14000       |                        |          |                                |          |             |

After selecting an authorization, the *Clinical > Authorizations > History* screen now also has an Approval Status field displaying a value of *Approve, Deny,* or *Pending,* highlighted in yellow below. In addition, the Action Code and Reason Code, highlighted in orange, match the field names and data from the Authorizations screen. The Updated and By fields, highlighted in purple below, capture the date, time, and user who made the updates.

| ShareCare                        |                             |                          |               |                  |                                |                                                                                                    |             | Help        |
|----------------------------------|-----------------------------|--------------------------|---------------|------------------|--------------------------------|----------------------------------------------------------------------------------------------------|-------------|-------------|
|                                  | Birth Date                  | 07/31/1981               | Primary Pay   | yor Medi-Cal MHS | Consumer                       | Potter, Harry                                                                                                    | Consumer ID | 20039       |
| Main Menu                        | Filter                      | No                       | Fil           | ter No           |                                |                                                                                                    | \$SN        | 001-16-0001 |
| Access<br>Access Reports         | Authorizations              |                          |               |                  |                                |                                                                                                    |             |             |
| Clinical<br>Clinical Summary     | Authorization               |                          | External Auth | Services         | Admission                      | TAR Appea                                                                                                    | ls 👘        | History     |
| Admissions<br>Diagnosis          | Approval Status             | Approve                  |               |                  | Review Date                    |                                                                                                    |             |             |
| Authorizations                   | Updated<br>Start Data       | 06/21/2022 03:48 PN      | £             |                  | By<br>Ead Date                 | echotech                                                                                                    |             |             |
| Assessments                      | Action Code                 | CT - Contact Payer       |               |                  | Reason Code                    | 92 - Service Inconsistent with                                                                                                    | Diagnosis   |             |
| Treatment Plans<br>Service Entry | Authorization Dollar Amount | N/A                      |               |                  | Authorized Amount<br>Remaining | N/A                                                                                                    |             |             |
| Communication Notes              | Level of Care Code          |                          |               |                  | Level of Care Description      |                                                                                                    |             |             |
| Satisfaction Outcomes            | Authorization Type          | Susandla (49)            |               |                  | Authorization Status           | MH Adult Outpatient [47]                                                                                                    |             |             |
| Treatment Plan Setup             | raciity                     | Susanvine [40]           |               |                  | Program                        | with Addit Outpatient [47]                                                                                                    |             |             |
| Outcome Tools                    | Approval Status             | Approve                  |               |                  | Review Date                    | and the second second sec                                                                                                    |             |             |
| Claim Entry<br>Clinical Reports  | Start Date                  | 08/01/2020<br>08/01/2020 |               |                  | End Date                       | 09/30/2020                                                                                                    |             |             |
| Fiscal<br>Fiscal Reports         | Action Code                 |                          |               |                  | Reason Code                    |                                                                                                    |             |             |
| Administration                   | Authorization Dollar Amount | N/A                      |               |                  | Authorized Amount<br>Remaining | N/A                                                                                                    |             |             |
| Autimit Reports                  | Level of Care Code          |                          |               |                  | Level of Care Description      |                                                                                                    |             |             |
|                                  | Authorization Type          | Queenuille (40)          |               |                  | Authorization Status           | Mild Adult Outpatient (47)                                                                                                    |             |             |
|                                  | raciity                     | Suparivine [40]          |               |                  | Program                        | WHYAddit Outpagent [41]                                                                                                    |             |             |
|                                  | Approval Status             | Approve                  |               |                  | Review Date                    | and the state of the state of t |             |             |
|                                  | Start Date                  | 08/01/2020               |               |                  | End Date                       | 09/30/2020                                                                                                    |             |             |
|                                  | Action Code                 |                          |               |                  | Reason Code                    |                                                                                                    |             |             |
|                                  | Authorization Dollar Amount | N/A                      |               |                  | Authorized Amount<br>Remaining | N/A                                                                                                    |             |             |
|                                  | Level of Care Code          |                          |               |                  | Level of Care Description      |                                                                                                    |             |             |
|                                  | Authorization Type          |                          |               |                  | Authorization Status           |                                                                                                    |             |             |

## Show Create/Update Users on Various Screens, SOW-114 Contra Costa Only

Two new fields, Record Created and Record Updated, were added to display the associated date, timestamp, and user information for the record creation or update. An example from the *Access > Consumer > Profile > Address* screen is shown below.

| ShareCare                                                               |                                                               |                        |                                     |                               |                          |                    |                 | New            | History Help  |
|-------------------------------------------------------------------------|---------------------------------------------------------------|------------------------|-------------------------------------|-------------------------------|--------------------------|--------------------|-----------------|----------------|---------------|
|                                                                         | Consumer                                                      |                        | Consur                              | ner ID 20039                  |                          |                    |                 |                |               |
| Main Menu                                                               | Alternate ID                                                  |                        |                                     | SSN                           | Birth                    | Date               |                 | Guarantor      | (multiple)    |
| Access                                                                  | Summary Profile Contact                                       | Guarantor Payor Insu   | red Diagnosis Eligibili             | ty Verification Share of Cost | Family ATP Income Source | Health Information | Health Provider |                |               |
| Call Logging<br>MCO Provider Search                                     | Lookup Name                                                   | Address Tel            | ephone Demogr                       | aphics Education              | Special Populations      | SED                | Accommodations  | Identification | C SI Periodic |
| Access Setup<br>Repository Lookup<br>Guarantor Lookup<br>Access Reports | [Default]<br>Address Type<br>Address Line 1<br>Address Line 2 |                        | Physical Address<br>11600 Test Lane | 5                             |                          |                    |                 |                | Å             |
| Clinical Reports                                                        | City<br>Zin Code                                              |                        | Oakland<br>94611 - 1600             |                               | State                    |                    |                 | CA             |               |
| Fiscal Reports<br>Administration<br>Admin Reports                       | County of Residency<br>Township<br>Boole Date                 |                        | 06/22/2022                          |                               | County or<br>E-Mail Ad   | Liability<br>dress |                 | Alameda-01     |               |
|                                                                         | Record Updated 06/22/2022                                     | 27:22:31 AM [echotech] | Record Created                      | 06/21/2022 4:19:45 PM [echoc  | am)                      |                    |                 |                |               |

The two new fields were added to the following screens.

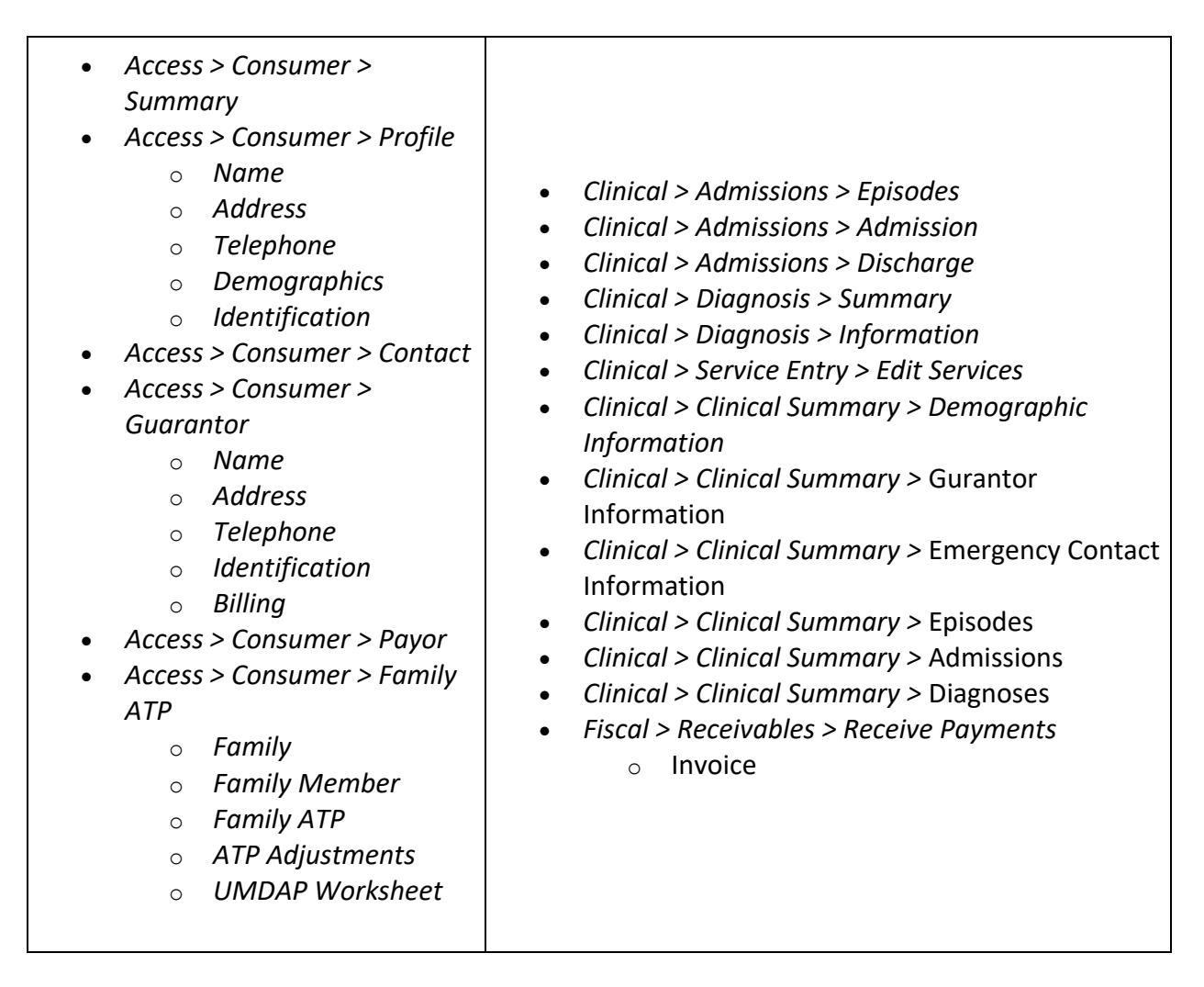

## Add Global Option to Default Begin Date Blank on Service Entry, SOW-149 Contra Costa Only

This Contra Costa specific enhancement changes the data entry workflow on the Service Entry screen. A new global option, *Default\_Service\_Entry\_Date* (Yes or No in Administration > Security > Global Variables > Service Entry), controls whether the Begin Date is pre-populated or blank on the Service Entry screen. This option is set to No by default to maintain the existing behavior on this Service Entry page.

When this option is set to *Yes,* the Begin Date on the *Clinical > Service Entry > Service Entry* screen is blank by default, and users must manually populate the field on the initial entry.

| ShareCare                                                                                                  | Set Data Census Batch Entry Add Clear Help                                                                                                    |
|----------------------------------------------------------------------------------------------------|----------------------------------------------------------------------------------------------------|
| Main Menu                                                                                                  | Filter No                                                                                                    |
| Access<br>Access Reports<br>Clinical<br>Clinical Summary                                                   | Service Entry Queued Service Entry Group Service Entry Group Setup Edit Services Consumer Diagnosis                                                                                                    |
| Admissions<br>Diagnosis<br>Authorizations                                                                  | Number of records to enter 1 Set Records                                                                                                    |
| Assessments<br>Progress Notes<br>Treatment Plans<br>Service Entry<br>Communication Notes<br>Adult Outcomes | Authorization Number Begin Date End Date                                                                                                    |
| Satisfaction Outcomes<br>Clinical Setup<br>Treatment Plan Setup<br>Outcome Setup                           | Begin Time Begin Time Authorization Number D                                                                                                    |
| Outcome Tools<br>Claim Entry<br>Clinical Reports                                                           | Eaclity ID Program ID ID Incident to Program ID ID                                                                                                    |
| Fiscal Reports<br>Administration                                                                           | Site Elapsed Time                                                                                                    |
| reason a second                                                                                            | Ancillary Place of Service V Additional Providers                                                                                                    |
|                                                                                                    | Provider         ID         Elapsed Time         Provider         ID         Elapsed Time           Pregnancy Indicator         Emergency Indicator         Emergency Indicator         Em |
|                                                                                                    | Ignore Row Begin Date Begin Time Range Entry Auth Number Consumer ID Facility ID Program ID                                                                                                    |
|                                                                                                    |                                                                                                    |
|                                                                                                    | Provider ID Incident to Provider ID Site Elapsed Time                                                                                                    |
| Exit                                                                                                    |                                                                                                    |

- All Set Records set after clicking on Set Data have the same Begin Date as the one entered on the Set Data screen.
- Any individual record's Begin Date can be modified without changing the other records.
- If the Begin Date is left blank and the *Set Data* button is selected, a warning message displays indicating that the Begin Date is missing.

| 81 says                             |    |
|-------------------------------------|----|
| Begin Date is Required to Set Data. |    |
|                                     | ОК |

•

The Begin Date must be populated in order to proceed.

- A warning also displays when using a lookup in the *Set Data* portion of the Service Entry screen when the Begin Date is blank because some of the lookups depend on this date.
- The existing validation, i.e., *Invalid Date* or *Late Entry*, remain the same.

## Populate Bill\_Print\_File\_Results Table When Running MedicareB and Private Insurance Claims, SOW-151 Santa Barbara Only

This Santa Barbara specific enhancement updates the claim billing process to populate the *Bill\_Print\_File\_Results* table with Medicare B and Private Insurance data when a Medicare B and Private Insurance claim is generated. Previously, only MediCal claims data was captured in this table.

## HIPAA 274 Enhancements, SOW-159 Contra Costa Only

#### **Enhancement 1**

The HIPAA 274 Companion Guide requires that the contract begin and end dates be reported for MH Service Providers. The 274 reporting process was pulling this data for the Service Provider's Begin and End Dates from the Service Provider Screen, but this method did not provide an end date if the Service Provider was still active. This enhancement updated the reporting process to pull the contract dates for MH Service Providers from the Entity screen, as these dates represent the county's contract dates with the Mental Health Plan. In *Fiscal > Fiscal Objects > Entity, the* **Contract Begin Date** and **Contract End Date** were existing fields.

#### **Enhancement 2**

A new Global Variable for Entity NPI, *Entity\_NPI\_Required* (in Administration > Security > Global Variables > Ungrouped), was added to update if Taxonomy, Tax ID, and NPI fields are required.

As illustrated in the table below, that Global Variable only affects the Required/Not Required status of the NPI when the "Include in 274" = "Yes".

| Entity_NPI_Required | Include in 274 | NPI          | Tax ID       | Taxonomy     |
|---------------------|----------------|--------------|--------------|--------------|
| 0 or 1              | No             | Required     | Not Required | Required     |
| 0                   | Yes            | Not Required | Required     | Not Required |
| 1                   | Yes            | Required     | Required     | Not Required |

- When "Include in 274" = "Yes"
  - Taxonomy is not required, Tax ID is required
  - NPI is only required when *Entity\_NPI\_Required* is set to "1"
- When "Include in 274" = "No"
  - Taxonomy is required, Tax ID is not required
  - NPI is always required (independently of *Entity\_NPI\_Required* set to "1" or to "0")

#### **Enhancement 3**

Two new fields, *Contract Begin Date* and *Contract End Date*, were added to the Provider Organization Screen. These fields are now used instead of the MCO Provider's begin and end dates when reporting contract begin date and contract end date at the Service Provider level for MCO Providers. The two new fields are required when the *Include in 274* radio button is set to Yes on the Provider Organization screen; the contract end date can be future dated. An error message is triggered if the contract dates are missing when creating the 274 submission file.

#### **Enhancement 4**

On the *Fiscal > Fiscal Objects > Facility > Facility* screen, the Taxonomy field is only required when *Include in 274* is set to Yes for the Facility.

| Required                                                    | Not Required                                                |  |  |
|-------------------------------------------------------------|-------------------------------------------------------------|--|--|
| Facility Lookup           Eacility Name         Eacility ID | Facility Lookup           Facility.Name         Facility.ID |  |  |
| Include in 274 © Yes O No<br>Organization ID 6              | Include in 274 O Yes  No Organization ID 6                  |  |  |
| Alternate Facility ID Taxonomy                              | Alternate Facility ID Taxonomy                              |  |  |

#### **Enhancement 5**

On the *Fiscal > MCO Provider > Provider Organization* screen, the Telehealth indicator is only required when *Include in 274* is set to Yes for the Provider Organization.

|                                                                                        | Required          |                                                                                        | Not Required      |
|----------------------------------------------------------------------------------------|-------------------|----------------------------------------------------------------------------------------|-------------------|
| Include in 274<br>Tax ID                                                               | ● Yes ○ No        | Include in 274<br>Tax ID                                                               | ○ Yes ● No        |
| Organization Taxonomy<br>Alternate Facility ID<br>End Date<br>Facility Type 2          | SELECT ATYPE V *  | Organization Taxonomy<br>Alternate Facility ID<br>End Date<br>Facility Type 2          | SELECTATYPE ¥     |
| Organization ID<br>Web Address<br>HIPAA 274 Institutional Type<br>Telehealth Indicator | SELECT A TYPE v * | Organization JD<br>Web Address<br>HIPAA 274 Institutional Type<br>Telehealth Indicator | SELECT A TYPE v * |

# **Updates**

## New Facility Type Option List Fields on MCO Provider Organization Screen, SC-921 (1383,SB)

When creating or editing an MCO Provider Organization, two new fields now show on the screen: Facility Type 1 and Facility Type 2.

- Both fields are tied to existing Option Lists from the Facility record linked to the MCO Provider Organization record
- Saving updates the values on the Facility record linked to the MCO Provider Organization record

| Main Menu                              |                                 |                                                                                 |                                                     |                                                                                                    |            |  |
|----------------------------------------|---------------------------------|---------------------------------------------------------------------------------|-----------------------------------------------------|----------------------------------------------------------------------------------------------------|------------|--|
| Access<br>Access Reports<br>Clinical   | Provider Organization 27        | A Monthly MCD Provider MCD Provider 274 Monthly MCD Service Provider 274 Corren | inication Notes Drovider Ornanization Rates Accommo | Setion                                                                                                    |            |  |
|                                        | Provider Organization           | Then in a contrast according to an international and contra                     |                                                     |                                                                                                    |            |  |
| Clinical Reports<br>Fiscal             |                                 |                                                                                 |                                                     |                                                                                                    |            |  |
| Billing Notes                          |                                 | Provider Organizat                                                              | ion Lookup                                          | and the second second se |            |  |
| Pay Provider<br>GL Postino             |                                 | Provider Organization                                                           | Provider Organization ID Advanced Si                | sarch                                                                                                    |            |  |
| Fiscal Setup<br>Contracts              |                                 |                                                                                 |                                                     |                                                                                                    |            |  |
| Service Provider<br>Fiscal Objects     | Organization Name               |                                                                                 | Include in 2/4                                      | 🔾 Yes 💌 No                                                                                                    |            |  |
| Payor<br>NCO Provider                  | Tax ID Tree                     |                                                                                 | Tax ID                                              |                                                                                                    |            |  |
| Claim Processing<br>Provider Contracts | Exempt from Federal Income Tax? |                                                                                 |                                                     |                                                                                                    |            |  |
| Fiscal Reports<br>Administration       | Legal Entity                    |                                                                                 |                                                     |                                                                                                    |            |  |
| Admin Reports<br>Implementation        | Organization NPI                |                                                                                 | Organization Taxonomy                               |                                                                                                    |            |  |
| Custom Reports                         | County Code                     |                                                                                 | Alternate Facility ID                               |                                                                                                    |            |  |
|                                        | Begin Date 🗡                    |                                                                                 | End Date                                            |                                                                                                    |            |  |
|                                        | Facility Type 1                 | DMH - Mental Health Services 🗸 *                                                | Facility Type 2                                     | SELECT A TYPE V                                                                                                    |            |  |
|                                        | Organization Type               | Multi-Provider O Provider O Contractor                                          |                                                     |                                                                                                    |            |  |
|                                        | Status                          | SELECT A STATUS                                                                 | Berneley in B                                       |                                                                                                    |            |  |
|                                        | Organization Name               |                                                                                 | Organization 12                                     |                                                                                                    |            |  |
|                                        | HIPAA 274 Facility Name         |                                                                                 | Web Address                                         |                                                                                                    |            |  |
|                                        | HIPAA 274 Facility Type         | SELECT A TYPE 👻 *                                                               | HIPAA 274 Institutional Type                        | SELECT A TYPE                                                                                                    |            |  |
|                                        | Teaching Facility               | 🔿 Yes 💌 No                                                                      | Telehealth Indicator                                | SELECT AN OPTION                                                                                                    | ~ <b>*</b> |  |
|                                        | Language Line Available         | ⊖Yes 🖲 No                                                                       | DEA Number                                          |                                                                                                    |            |  |

# ICD-10 Code Displayed on Diagnosis Expiration Report, SC-933 (1093, CC)

When viewing the Diagnosis Expiration Report in *Clinical Reports > Diagnosis*, the full ICD-10 code is now visible on the report header. Previously, the diagnosis was displayed on the rightmost column.

| <b>(Share</b> Care <sup>™</sup>              | Diagnosis Ex        | piratio   | on Repo             | ort                       | /                 |
|----------------------------------------------|---------------------|-----------|---------------------|---------------------------|-------------------|
| Generated on: Friday, June 10, 2022 10:03 am |                     | Diagnosis | F39 - Unspecified I | mood [affective] disorder |                   |
| Con ID Consumer Name Fa                      | ac ID Facility Name |           | Prog ID             | Program Name              | Adm ID Begin Date |
|                                              |                     |           |                     |                           |                   |

## Updated Batch Bill Print Options, SC-1002, (1365, SJ)

All references to UB-92 and HCFA have been removed from Batch Bill Print options (HCFA 1500, HCFA 1500 + UB92, UB92 Paper).

## Updated Service Provider UPIN Field, SC-1208, (73518, SJ)

On the *Fiscal > Service Provider > Service Provider* screen, the UPIN Number was updated to accept PTAN (Provider Transaction Access Number, usually 6 digits) values.

# Warning for Missing Facility Default Address, SC-1681 (9148, CC)

After running a Batch Bill Print, the BillPrint Error Report was showing an error with "Missing Facility Address" even though the address was present on the Facility/Address screen.

That error message was due to a missing Default address option: where the previous "Default" address was end-dated, the Default status stayed with that address. The new address was not the "Default" address.

Now, when a Default Facility address is end-dated, a warning message [Default address is end dated or missing] informs the user that the Default address is missing.

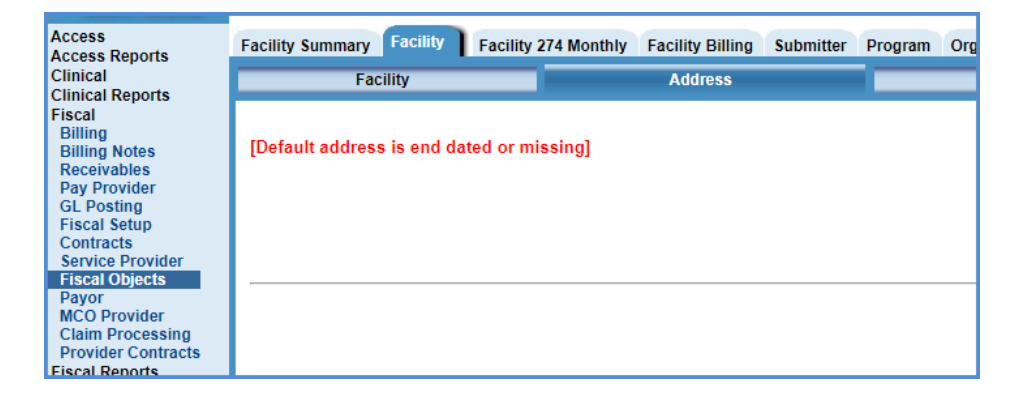

## Missing Data When Running Medicare B and Private Insurance Claims, SC-1756 (11650, SB)

When running a claim from MedicareB and Private Insurance the claim\_ID field in the Transaction\_Payor table is now populated with the data from the REF\*6R segment. Previously that claim\_ID field was only populated for MediCal claims.

## Prevent Processing of 835 Test Envelopes, SC-1769

When trying to import a Test 835 file, ShareCare now displays the error message *Import* failed.... Usage Indicator not 'P' it is set to 'T' and stops the import.

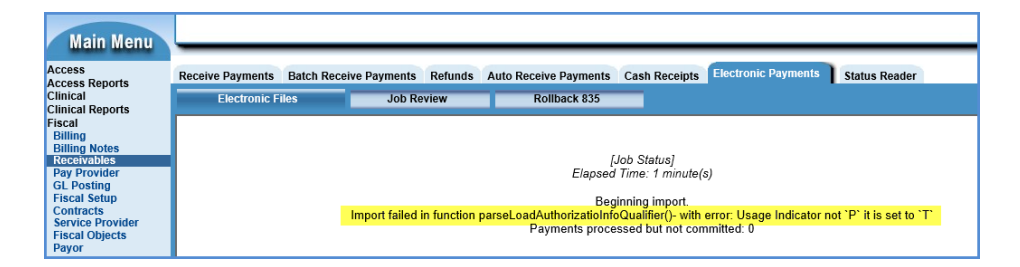

## State Report Error Report Consumer Name Display Issues, SC-1784 (10587, CC)

On the CalOMS State Report Error screen, some consumer names were missing. Now, the CalOMS State Report Error screen always shows the expected consumer names.

## HIPAA 274 Update for Reported Value for Facility Type 26, SC-1832

The State of California wants a Bed Count reported instead of an empty space when reporting records in the 274 for facilities of type 26. The state is throwing an error when it encounters a space. Per Contra Costa's request, this is being hard coded to report zero instead of blank for this type of facility.

Please note that the CSV file pulls data directly from the database for the various fields, so it WILL include the counts, and may not reflect the data in the .dat file if the facility type does not report bed counts.

# **Bug Fixes**

| Ticket<br>Number  | Case<br>Number<br>and<br>Agency | Description                                                                                                    |  |
|-------------------|---------------------------------|----------------------------------------------------------------------------------------------------|--|
| 50.20             | 56778, CC                       | Remove Family Member Begin and End Dates                                                                                                    |  |
| 3C-30             | 9339, SB                        | The Begin Date and End Date fields were removed from the Access > Consumer > Family ATP > Family Member flag screen.                                                                                                    |  |
| SC-95             | 59102, CC                       | Facility Program Security Delete<br>In Administration > Security > Facility Program Security, after selecting<br>a user and adding one or more facilities to the record, clicking on the<br>local Delete button did not delete the Facility/Program. The issue was<br>addressed and now the Delete button works as expected.                                                                                                    |  |
| SC-607<br>SC-1095 | 68014 (CC)<br>1354 (SJ)         | <ul> <li>addressed and now the Delete button works as expected.</li> <li>AR Aging Report</li> <li>The Fiscal Reports &gt; AR Aging report was reporting services for consumers covered by a different payor than the one selected in the summary header. Now, the AR Aging Report reports services for consumers covered by the payor selected in the summary header. In addition, changes were made which affect how the report is displayed and what is reported.</li> <li>Display Issues <ul> <li>On the top left part of the report, the hierarchy is now indicated with Payor Group/Payor Plan names instead of numbers</li> <li>Overlapping between the Payor Plan names and the data columns was resolved</li> <li>The Generated by field now shows the correct User name Reporting Changes</li> <li>When running a report with by "Invoice Print Date", unclaimed services are not reported (because unclaimed services do not have any Payor Plan attached to them, they are not reported)</li> </ul> </li> </ul> |  |

| SC-931  | 1093, CC          | Archive Flag on Diagnosis Expiration and Diagnosis Mix Reports<br>In the <i>Clinical Reports &gt; Diagnosis</i> menu, the tabs for the Diagnosis<br>Mix Report and Diagnosis Expiration Report were missing. Echo<br>provided a hot patch to resolve the issue. This ticket makes the fix<br>permanent, and now both reports are accessible in the <i>Clinical</i><br><i>Reports &gt; Diagnosis</i> menu. |
|---------|-------------------|----------------------------------------------------------------------------------------------------|
| SC-932  | 1093, CC          | Long Facility Names in the Diagnosis Expiration Report<br>An issue was reported where a long Facility Name overlapped the<br>Program ID when viewing the Diagnosis Expiration Report in <i>Clinical</i> ><br><i>Clinical Reports</i> > <i>Diagnosis.</i> The issue was addressed, and now the<br>whole Facility Name, even if it is long, is visible without overlapping<br>the Program ID.               |
| SC-942  | 1101<br>74341, CC | Clinical Summary Screen Service Count<br>On the Clinical Summary screen in the Admissions section, the count<br>of services for the admission was including archived services. Now,<br>that count only includes services that are NOT archived.                                                                                                    |
| SC-1049 | 74328, CC<br>4707 | Prior Payor Adjustments on the Cost Report<br>When a claim waterfalled and Prior Payor Adjustments were created,<br>those adjustments were still included in the Cost Report. Now, the<br>Cost Report excludes Prior Payor Adjustments when determining if the<br>claim is still open.                                                                                                    |
| SC-1152 | 75817, SJ         | CalOMS Not Creating PNA Records<br>When setting up a new facility to report CalOMS that had no<br>admissions for the first month, no PNA (Provider No Activity) was<br>created when running the CalOMS report. Now, the expected PNA<br>record is created.                                                                                                    |
| SC-1412 | 3259              | CalOMS Annual Submission and Primary Drug Value of Zero<br>On the CalOMS annual submission, when a user was entering 'None'<br>for Primary Drug, the record was flagged with an error message. Now,<br>when running CalOMS, ShareCare allows zero for the Primary Drug<br>value on annual submissions.                                                                                                    |

| SC-1543 | 5566      | Date Constraint for CSI Periodic<br>When entering CSI Periodic data, ShareCare was throwing an error if<br>there was an existing archived record with the same date as the<br>record being entered. Now, if an archived record exists with the same<br>date, an error is not thrown.<br>If an active record exists with the same date, ShareCare shows a<br>warning message per usual. |
|---------|-----------|----------------------------------------------------------------------------------------------------|
| SC-1544 | 5436, SJ  | Print to PDF from the Schedule > Provider Screen<br>On the Access > Scheduler > Schedule > Provider screen, selecting Print<br>> Save as PDF resulted in a scrambled PDF. The issue was addressed<br>and now the PDF document shows the schedule as expected.                                                                                                    |
| SC-1731 | 10734, SJ | Data Truncation While Processing Medicare 835<br>An 835 containing an erroneous CLP line caused a 'truncation error'<br>during the import. Now, the import process ensures that the CLP line<br>matches the expected pattern. If the CLP line on an 835 does not<br>match the expected patter, the claim is not imported.                                                              |
| SC-1740 | 10982, CC | CalOMS Ownership Flag Always Triggering a Required Field Error<br>Updating data on the <i>Clinical &gt; Assessments &gt; CalOMS &gt; Ownership</i><br>screen was creating an error message about an unspecified 'required<br>field' that could not be cleared. Now, updating any field on this screen<br>works as expected.                                                            |

|         |           | Service Provider Lookup                                                                                                    |
|---------|-----------|----------------------------------------------------------------------------------------------------|
|         |           | The Service Provider lookup screen was providing inconsistent results depending on whether the name was partially or fully entered. The issue was due to a non-breakable space in the Service Provider name.                                                                                                    |
| SC-1743 | 11042, CC | Now when saving on the Service Provider lookup screen, the non-<br>breakable spaces are stripped from the following fields and replaced<br>by a regular space before saving:<br>Consumer Name<br>Consumer Contact Name<br>Guarantor Name<br>Insured Payor Name<br>User Name<br>Provider Name<br>Service Provider Name                                                                                                    |
| SC-1747 | 11429, SB | 'Select Fields' Button on Report 277CA Not Functional in Chrome<br>In the <i>Fiscal &gt; Billing &gt; 277CA &gt; Report 277CA</i> screen, clicking on the<br>'Select Fields' button of the report did nothing rather than display the<br>list options when using Chrome. The issue was addressed and now the<br>'Select Fields' button, when selected, displays the expected list of<br>options                                                                                                    |
| SC-1748 | 11128, SB | Job Results Query<br>The query for the Job Results screen in <i>Fiscal &gt; Receivables &gt; Electronic Payments</i> was improved to decrease processing time and avoid any SQL server lock. The functionality of this screen has NOT changed.                                                                                                    |
| SC-1749 | 11538, CC | Close Button Persists After Viewing a HIPAA 274 Additional File<br>While working with the HIPAA 274 State Report in <i>Admin Reports &gt;</i><br><i>State Reporting,</i> viewing an 'Additional File' and then closing the view<br>resulted in an additional, non-functional <i>CLOSE</i> button staying on the<br>screen. This additional button was also causing a <i>Confirm Form</i><br><i>Resubmission</i> screen error.<br>The issue was addressed and now closing a HIPAA 274 State Report<br>'Additional File' works as expected. |

|         | 11604 <i>,</i><br>MO | Batch Bill Print 837 Error Processing Claims                                                                                                    |
|---------|----------------------|----------------------------------------------------------------------------------------------------|
| SC-1752 | 11577, CC            | An issue was reported where processing claims using the Batch Bill Print 837 resulted in the following error <i>NoSuchFieldError:</i>                                                                                                    |
|         | 11526, SB            | <i>claim_frequency_code.</i> The issue was resolved by replacing ten updated .class files.                                                                                                    |
|         | 11602, SJ            |                                                                                                    |
|         |                      | Authorization Screen Display Issues in Chrome                                                                                                    |
| SC-1759 | 11991, CC            | On the Authorizations screen, opening an Authorization for a consumer, clicking on any of the flags (External Auth, Services, Admission, TAR Appeals) and searching again for another Authorization was causing two screens to overlap.                                                                                                    |
|         |                      | The issue was addressed and now the screens do not overlap.                                                                                                    |
|         |                      | Tab Flow in Service Entry Screen                                                                                                    |
| SC-1762 | 12001, CC            | Entry screen, the cursor goes back to the first box on the screen,<br>Number of Records Set, when data is entered in any of the boxes.                                                                                                    |
|         |                      | Now, the cursor does not lose its position after entering data in any of the boxes.                                                                                                    |
|         |                      | Cost Report denied_amount Column Update to Work with Rebills                                                                                                    |
| SC-1763 | 11790, CC            | This is a follow-up of ticket SC-1672 "ADD UNPAID AMOUNT BACK TO<br>THE COST REPORT" where the DENIED-AMOUNT column was not<br>showing any amounts when running a Cost Report on 9.0.6.                                                                                                    |
|         |                      | Now, the "DENIED-AMOUNT" column works as expected.                                                                                                    |
|         |                      | Receivables Screen Display Issues in Chrome                                                                                                    |
| SC-1766 | сс                   | An issue occurred when using Chrome where clicking on an invoice<br>flag on the Receivables screen, then returning to the invoice, and<br>trying to post a payment created a bleed effect between the <i>Post the</i><br><i>Payment</i> screen and the <i>Receivables</i> screen. The issue has been<br>addressed, and there is no longer a problem moving between these<br>two screen when using Chrome. |

|         |           | HIPAA 274 Language Proficiency Issue                                                                                                    |
|---------|-----------|----------------------------------------------------------------------------------------------------|
| SC-1770 | 12498, CC | When running a 274 report, the following error message displayed <i>"Error processing MH Site [850] Echo MH Facility - null."</i> The issue has been fixed and the report now runs as expected.                                                                                                    |
|         |           | 274 Monthly Data Maintenance/Readiness Screen Issues                                                                                                    |
| SC-1774 | 12572, CC | For ShareCare users with MCO access only, the following three tabs<br>were not returning existing records: 1) Service Provider 274 Monthly<br>Data Maintenance, 2) Service Provider 274 Monthly Data Admin<br>Review, and 3) Service Provider 274 Monthly Data Readiness - from<br><i>Admin Reports &gt; State Reporting.</i> Now, these three tabs return the<br>expected data. |
|         |           | Mono's VHR to ShareCare Interface                                                                                                    |
|         |           | This is a Mono specific ticket.                                                                                                    |
| SC-1790 | 9671, MO  | Services imported from CDT through the VHR interface were imported twice in ShareCare causing duplicate issues.                                                                                                    |
|         |           | Now, if a service is imported a second time in ShareCare, a warning message informs the user about the potential duplicate allowing the user to flag that service as 'already imported' in CDT.                                                                                                    |
|         |           | Entity/MCO ProvOrg When Searching Monthly Data Readiness                                                                                                    |
| SC-1794 | 12898, CC | In Admin Reports > State Reporting, the three Service Provider<br>Monthly screens were displaying records without taking into account<br>the user's Entity/Facility access permissions. In addition, the Service<br>Provider 274 Monthly Data Readiness screen also displayed the<br>incorrect Entity ID.                                                                        |
|         |           | Now, a user can only view the records permissible based on their<br>access permissions, Entity and Facility. In addition, the correct Entity<br>ID is displayed on the Service Provider 274 Monthly Data Readiness<br>screen.                                                                                                    |
|         |           | 274 Service Provider Monthly                                                                                                    |
| SC-1795 | 12949, CC | On the <i>Fiscal &gt; Service Provider &gt; Service Provider 274 Monthly</i> screen, clicking on <i>Delete</i> to delete a specific Report Month was removing the wrong one. Now, the selected Report Month is correctly deleted.                                                                                                    |

|         |                        | Open Admission and Closed Episode                                                                                                    |
|---------|------------------------|----------------------------------------------------------------------------------------------------|
| SC-1814 | 13335, CC              | On the Clinical Summary screen, viewing or editing an <b>open</b> admission<br>attached to a <b>closed</b> episode displayed a different admission than the<br>one selected due to ShareCare only displaying <b>open</b> admissions<br>attached to <b>open</b> episodes.<br>Now, ShareCare displays all open admissions regardless of their<br>attached episode status. |
|         |                        | Heartbeat Timing                                                                                                    |
| SC-1821 | 13527, CC<br>13416, SB | This is an improvement of SC-1676 (9.0.6 Release Notes). The calculations are now in seconds instead minutes to avoid rounding issues with the timestamps, and a new HeartBeat is created as soon as the user logs in to avoid premature logouts.                                                                                                    |
|         |                        | (the HeartBeat process is necessary for ShareCare to be fully compatible with Edge and Chrome)                                                                                                    |